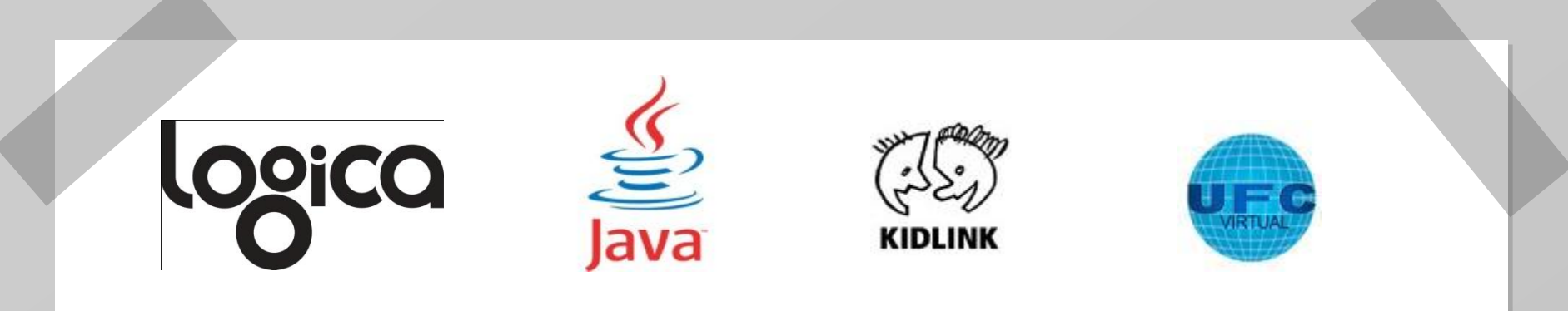

## Módulo Lógica de Programação com aplicações em Java

Projeto khouse Profissionalizante Prof<sup>a</sup> Larissa Brandão

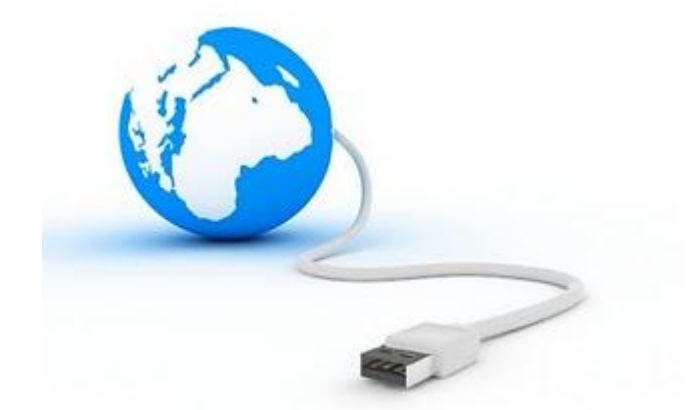

### Primeiros passos no Ambiente de Programação

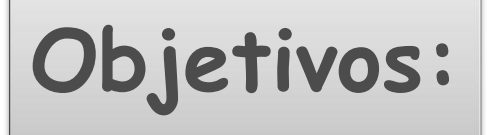

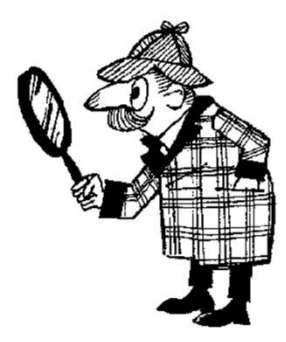

Criar programas usando um editor de texto com uma console do Windows

Diferenciar entre erros de sintaxe e em tempo de execução

Criar programas usando a IDE NetBeans

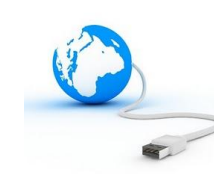

## Console

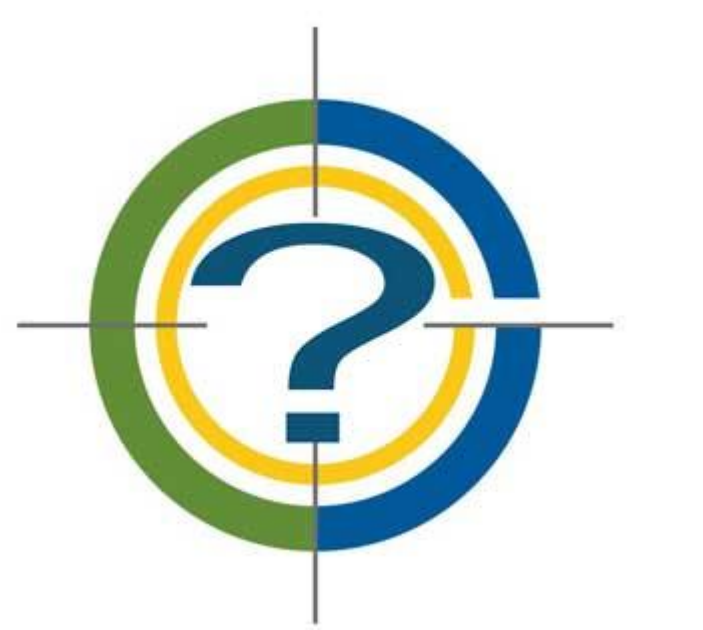

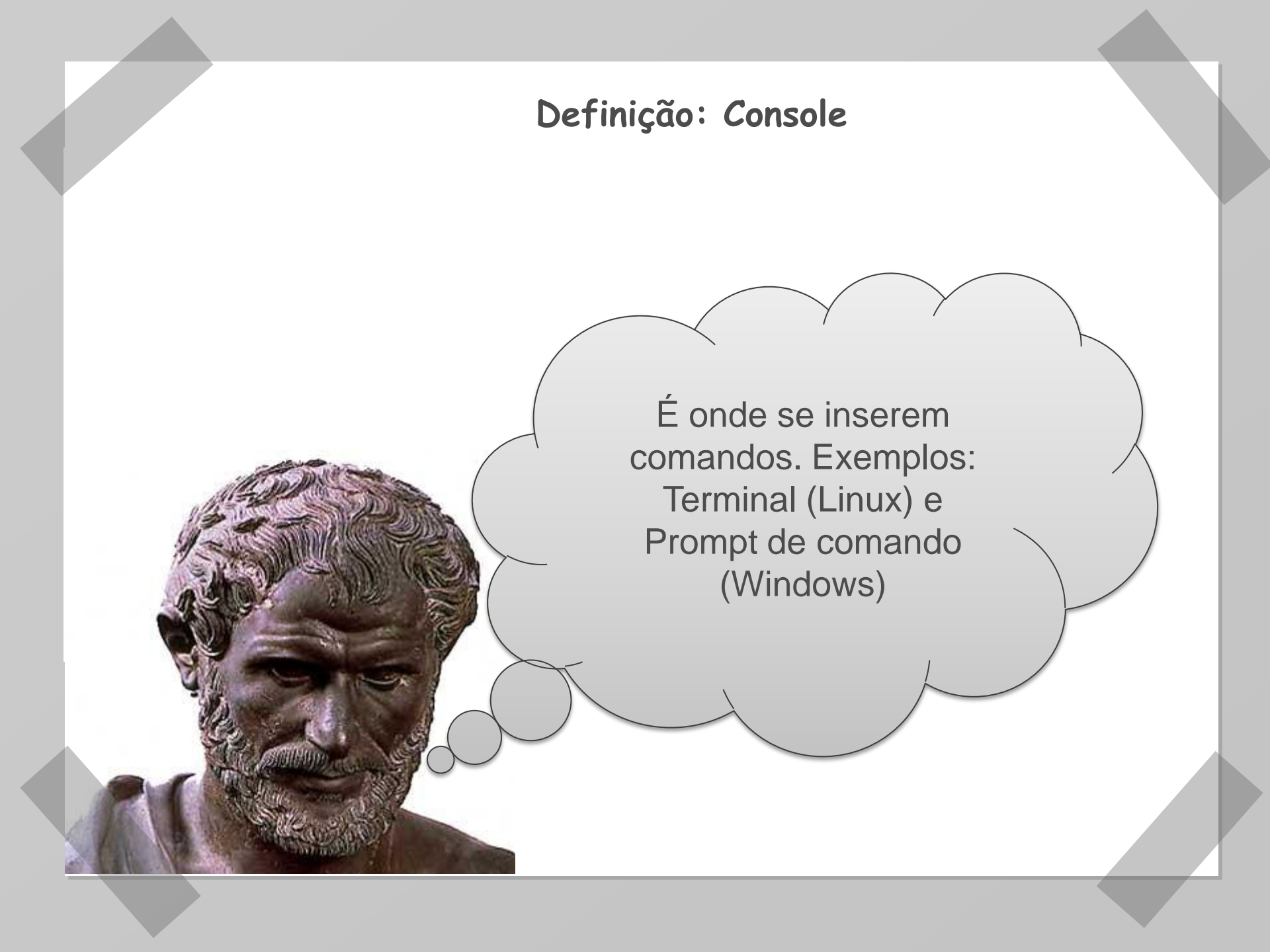

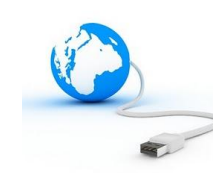

# Editor de texto

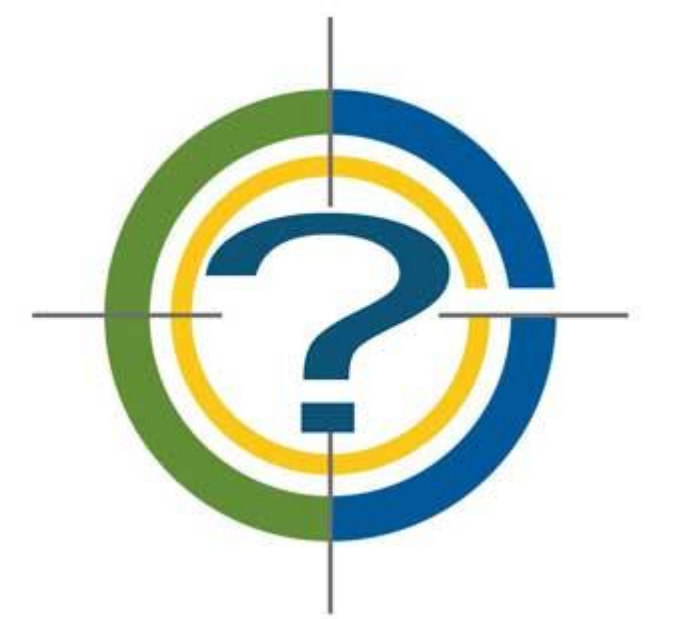

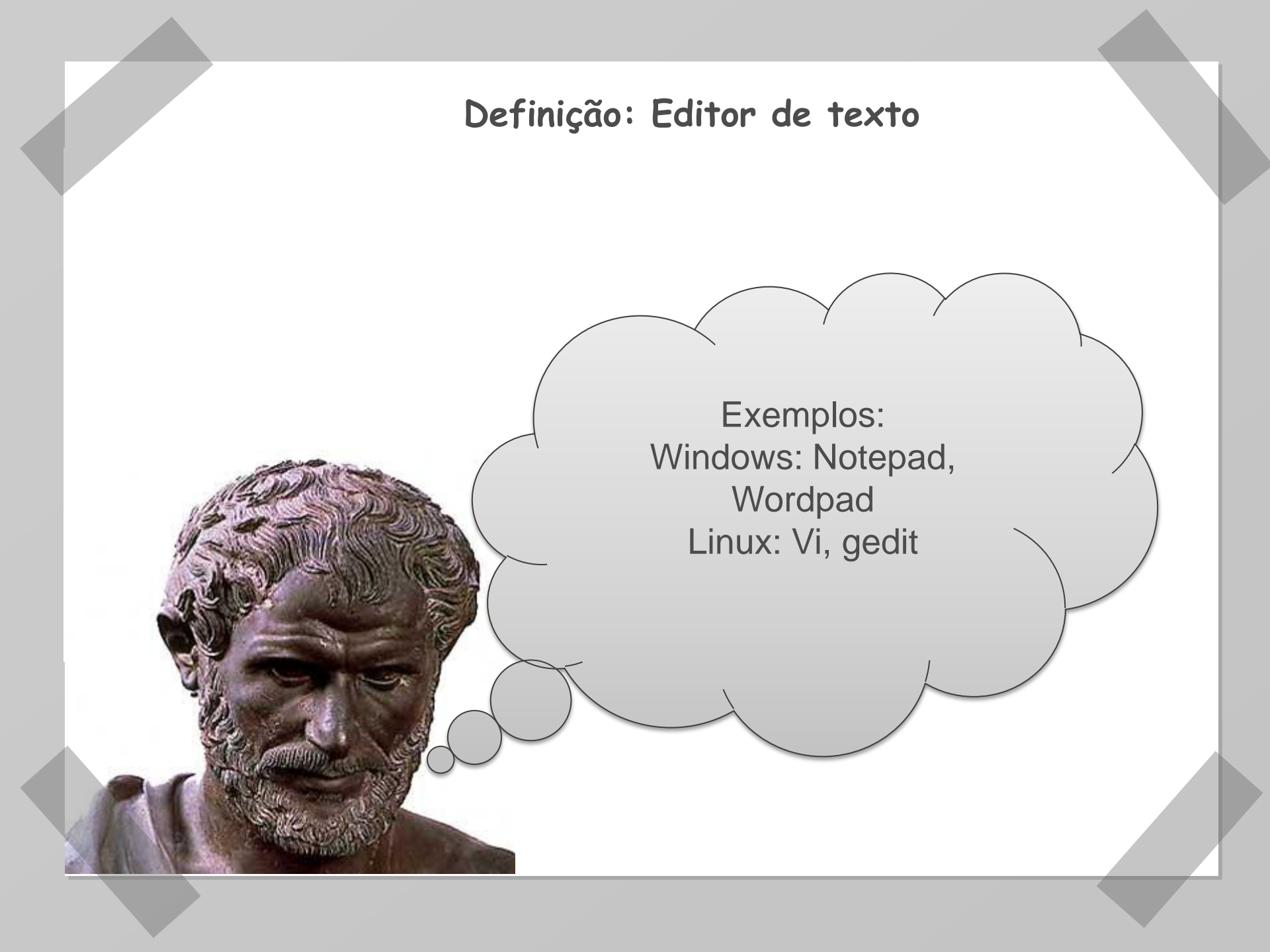

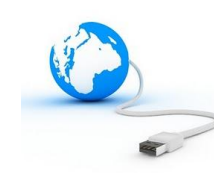

### Ambiente de Desenvolvimento Integrado ou IDE

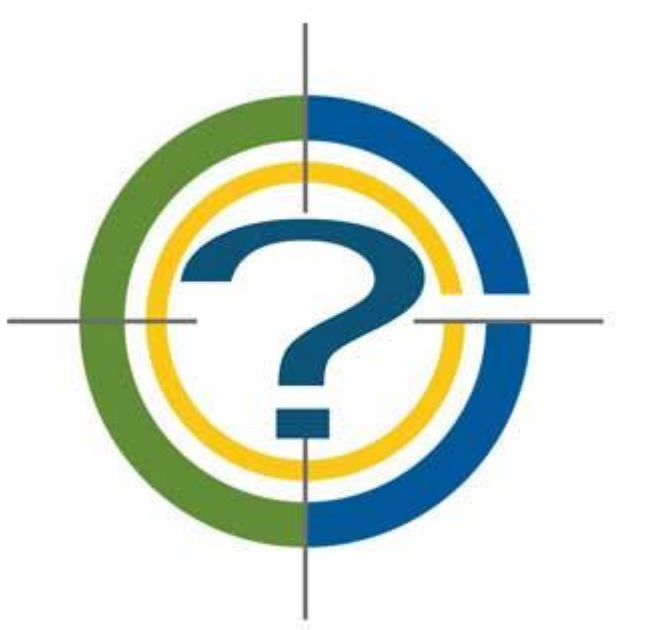

#### Definição: Ambiente de Desenvolvimento Integrado ou IDE

É um software aplicativo que provê: ✓ um construtor de interfaces GUI ✓ um editor de códigos ✓ um compilador e/ou interpretador ✓ um depurador

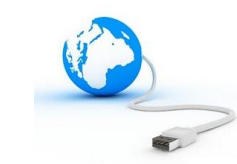

# Primeiro programa Java 👙

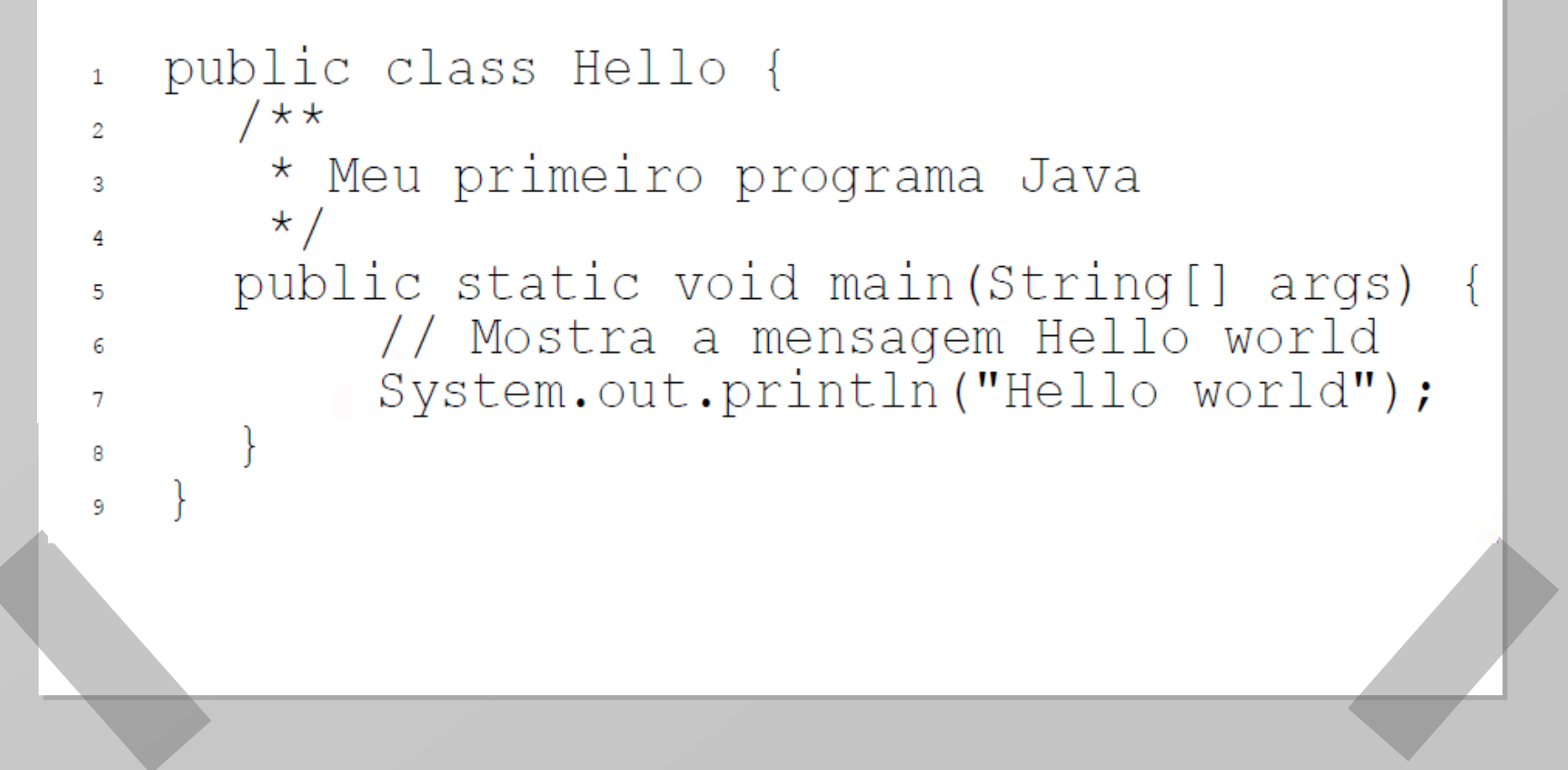

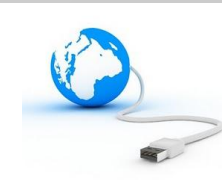

### Usando o editor de texto e o console

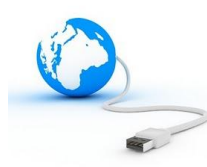

Usando o editor de texto e o console

Passo 1: Iniciar o editor
 Passo 2: Abrir a janela do console
 Passo 3: Escrever as instruções utilizando o editor de texto
 Passo 4: Salvar seu programa Java

 Nome do arquivo: Hello.java
 Nome da pasta: PROGRAMAS

 Passo 5: Entrar na pasta que contém o programa
 passo 6: Compilar o programa

 javac Hello.java
 Passo 7: Executar o programa
 java Hello

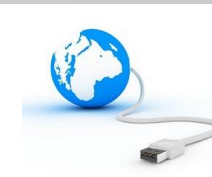

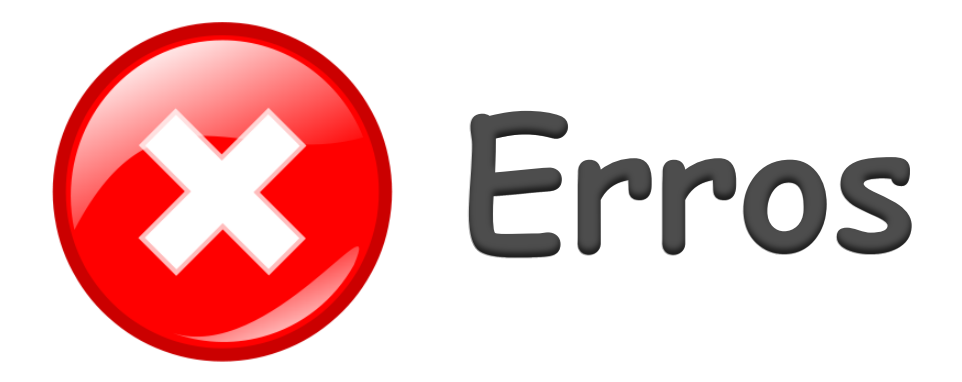

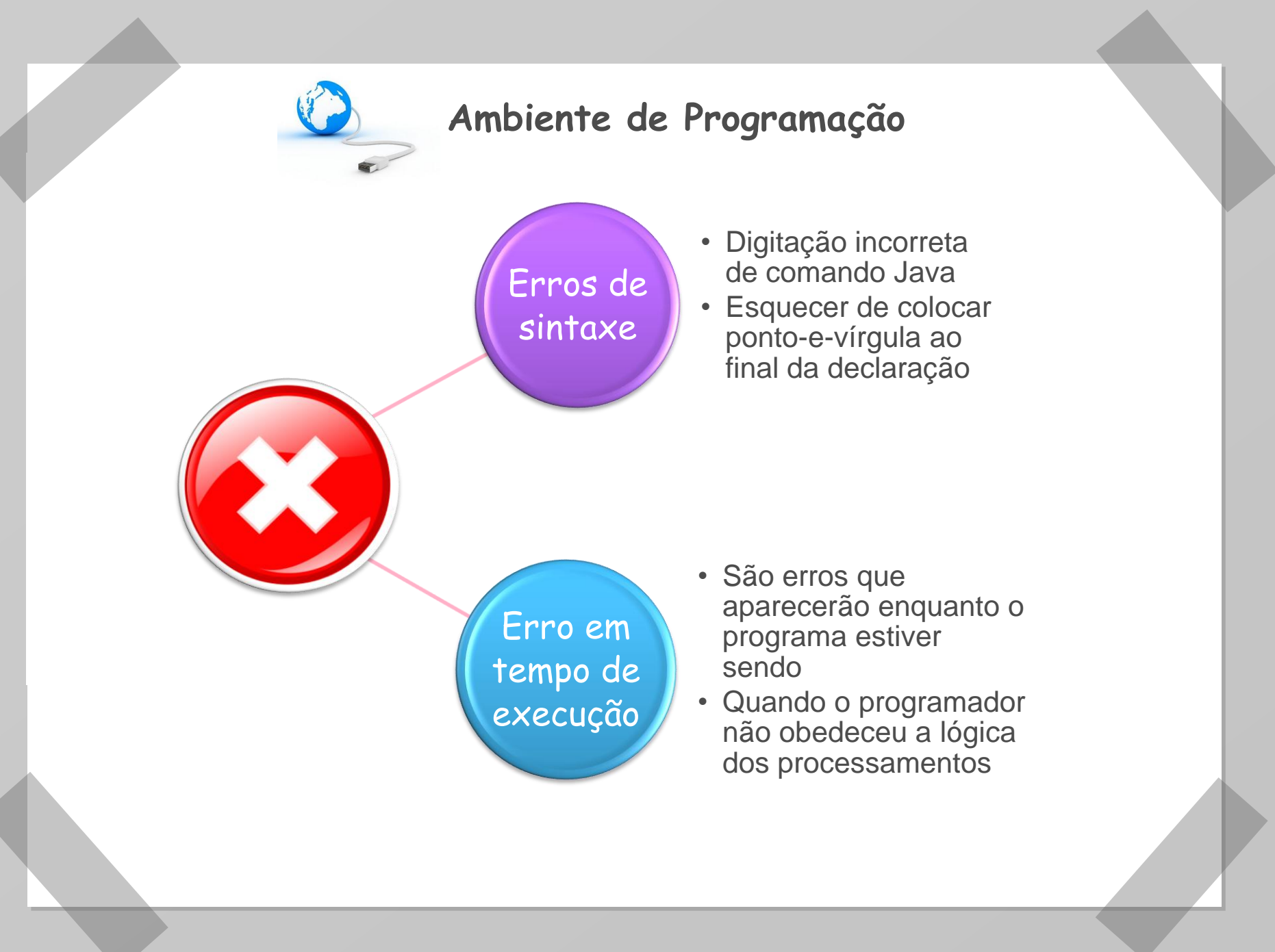

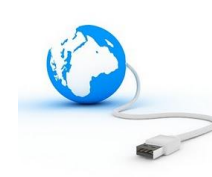

### Usando uma IDE

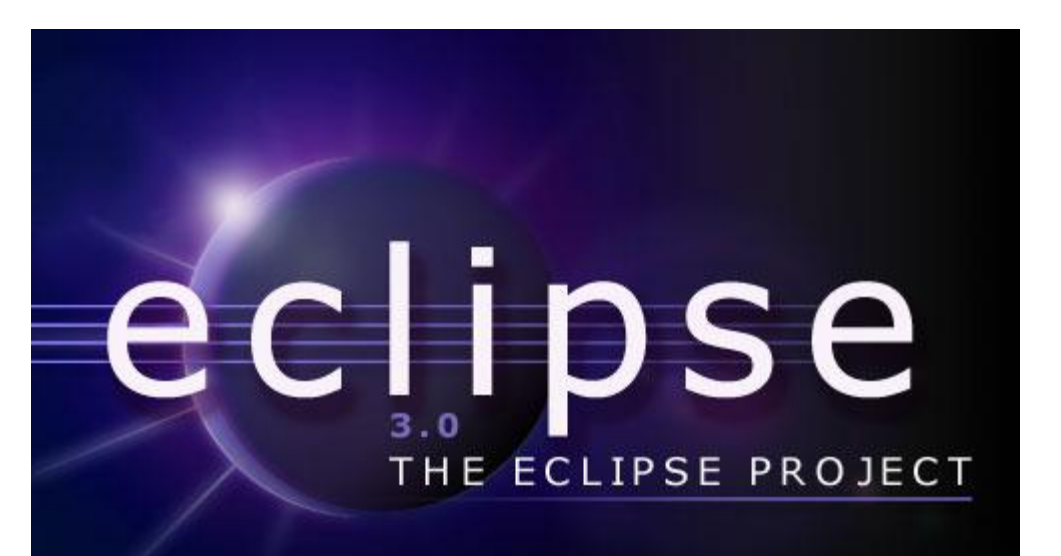

(c) Copyright Eclipse contributors and others, 2000, 2005. All rights reserved, Java and all Javarelated trademarks and logos are trademarks or registered trademarks of Sun Microsystems, Inc. in the U.S., other countries, or both.

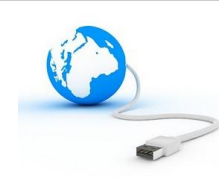

#### □ Passo 1: Criar pasta "Workspace"

**Passo 2:** Construir um "Projeto"

| 🔅 Ja | wa EE - pesquisaClima/src/test/java/br/co | m/dominioinfo/pesqui | saClin   | ma/selenium/relatorio/RelatorioSeleniumT                                   | est.java - Eclipse  |
|------|-------------------------------------------|----------------------|----------|----------------------------------------------------------------------------|---------------------|
| File | Edit Source Refactor Navigate Se          | arch Project Run     | Wind     | dow Help                                                                   |                     |
|      | New                                       | Alt+Shift+N ►        | <b>a</b> | JPA Project                                                                | 🖉 👻 🙆 🚦             |
|      | Open File                                 |                      | Ċ        | Enterprise Application Project                                             | Tertinua            |
|      | Close                                     | Ctrl+W               | 8        | Dynamic Web Project                                                        | ini rest.java       |
|      | Close All                                 | Ctrl+Shift+W         | 8        | EJB Project                                                                |                     |
|      |                                           |                      | 1        | Connector Project                                                          |                     |
|      | Save                                      | Ctrl+S               | 2        | Application Client Project                                                 | >leste dos          |
|      | Save As                                   |                      | <b>a</b> | Static Web Project                                                         |                     |
| R    | Save All                                  | Ctrl+Shift+S         | T S      | Spring Project                                                             | st04Passo0:         |
|      | Revert                                    |                      | C2       | Project                                                                    | ) throws E:         |
|      | Move                                      |                      | 8        | Servlet                                                                    |                     |
|      | Rename                                    |                      |          | Session Bean (EIB 3 x)                                                     |                     |
| 8    | Refresh                                   | F5                   |          | Message-Driven Bean (EIB 3.x)                                              | >Teste de :         |
|      | Convert Line Delimiters To                | +                    | <u>c</u> | Entity                                                                     |                     |
| d=b. | Print                                     | Ctrl+P               |          | Web Service                                                                | st05Passo0:         |
|      | r mua                                     | Curr                 |          | Folder                                                                     | ) throws E:         |
|      | Switch Workspace                          | +                    |          | File                                                                       |                     |
|      | Restart                                   |                      |          |                                                                            |                     |
| 2    | Import                                    |                      |          | Example                                                                    | >Teste de :         |
| 4    | Export                                    |                      | C2       | Other Ctrl+N                                                               |                     |
|      | Properties                                | Alt+Enter            | Г        | <pre>@Test(description="<b>Passo<br/>public_woid_caseTest05Passo</b></pre> | 0 CT (05)           |
|      | 1 ParecerSeleniumTest.java [pesquisaC]    |                      | 1        | assertTrue(true);                                                          | SO() CHEOWS E       |
|      | 2 RelatorioSeleniumTest.java [pesquis]    |                      | L .      | }                                                                          |                     |
|      | 3 RespostaSeleniumTest.iava [pesquisa]    |                      |          |                                                                            |                     |
|      | 4 PesquisaSeleniumTest.java [pesquisa]    |                      | L        |                                                                            |                     |
|      | ······                                    |                      | 1        |                                                                            |                     |
|      | Exit                                      |                      | rkor     | rr 💷 Bronartier 🕮 Sanvarr 🎬 Data Sa                                        | urce Evolorer 🕞 Sol |

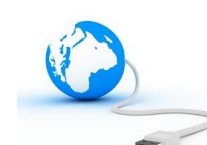

| New Project                                |        |
|--------------------------------------------|--------|
| Select a wizard                            |        |
| Create a Java project                      |        |
|                                            |        |
| Wizards:                                   |        |
| type filter text                           |        |
| / Java Project                             |        |
| * Java Project from Existing Ant Buildfile |        |
| 🛸 Plug-in Project                          |        |
| 👂 🔁 General                                |        |
| CVS                                        | E      |
| Eclipse Modeling Framework                 |        |
| 👂 🗁 EJB                                    |        |
| 👂 🗁 Java                                   |        |
| 👂 🗁 Java EE                                |        |
| 👂 🗁 JavaScript                             |        |
| 👂 🗁 JBoss Tools Web                        |        |
| D 🔁 JPA                                    | -      |
|                                            |        |
|                                            |        |
|                                            |        |
|                                            |        |
|                                            |        |
| < Back Next > Finish                       | Cancel |
|                                            |        |

| CT (05)                                                                   |  |
|---------------------------------------------------------------------------|--|
| New Java Project                                                          |  |
| eth Create a Java Project                                                 |  |
| / Create a lava project in the workspace or in an external location       |  |
| est (                                                                     |  |
| as                                                                        |  |
| Project name: primeiroProjeto                                             |  |
|                                                                           |  |
| *<br>                                                                     |  |
| Location: C:\workspaces\Pesquisa de Clima Organizacional\primeiroP Browse |  |
| est (                                                                     |  |
|                                                                           |  |
| Use an execution environment JRE: JavaSE-1.6                              |  |
| ○ Use a project specific JRE: jdk1.6.0_17                                 |  |
| *<br>@ the currently 'idk1.6.0 17') Configure JREs                        |  |
|                                                                           |  |
| est (i Project layout na                                                  |  |
| a.s. O Use project folder as root for sources and class files             |  |
| Create separate folders for sources and class files     Configure default |  |
|                                                                           |  |
| Working sets                                                              |  |
| Add project to working sets                                               |  |
| Prop Working sets: Select                                                 |  |
| displa                                                                    |  |
|                                                                           |  |
|                                                                           |  |
|                                                                           |  |
|                                                                           |  |
|                                                                           |  |
|                                                                           |  |
| (2) < Back Next > Finish Cancel                                           |  |
|                                                                           |  |
| wincapie omait Inse                                                       |  |
|                                                                           |  |

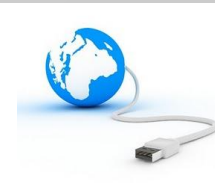

#### **Passo 3:** Criar uma classe Java

|                 |          | New                        | +                   | 12             | Java Project                                                         |           |
|-----------------|----------|----------------------------|---------------------|----------------|----------------------------------------------------------------------|-----------|
| Packag          |          | Open in New Window         |                     | 1 😭            | Spring Project                                                       | est.ja    |
| ⊿ 🚮 > p<br>⊾ 🛤  |          | '<br>Open Type Hierarchy   | F4                  |                | Project                                                              |           |
| ⊿ 👍             |          | Show In                    | Alt+Shift+W ►       | <b>B</b>       | Package                                                              | =         |
| 4               |          | Conv                       | Ctrl+C              | C              | Class                                                                | ==        |
|                 |          | Conv Qualified Name        | curre               | Ø              | Interface                                                            | est       |
|                 |          | Darte                      | Ctrl+V              | G              | Enum                                                                 |           |
|                 |          | Delete                     | Delete              | @              | Annotation                                                           | 04P       |
|                 | ^        | Delete                     | Delete              | <b>₽</b>       | Source Folder                                                        | thre      |
|                 | <u>_</u> | Remove from Context        | Ctrl+Alt+Shift+Down | 13             | Java Working Set                                                     |           |
|                 |          | Build Path                 | +                   | C <sup>+</sup> | Folder                                                               |           |
|                 |          | Source                     | Alt+Shift+S ►       | <b>Г</b> ♥     | File                                                                 | est       |
|                 |          | Refactor                   | Alt+Shift+T ►       |                | Untitled Text File                                                   |           |
|                 | 249      | Import                     |                     | EŶ             | JUnit Test Case                                                      | DE D      |
|                 | 2        | Export                     |                     |                | Task                                                                 | thr       |
|                 | ~        |                            |                     | R              | Spring Bean Configuration File                                       |           |
|                 | S.       | Refresh                    | F5                  |                | Spring Web Flow Definition File                                      |           |
|                 |          | Assign Working Sets        |                     |                |                                                                      | esti      |
|                 |          | Maven                      | •                   |                | Example                                                              |           |
| . <del>(#</del> |          | Run As                     | +                   |                | Other Ctrl                                                           | +N        |
|                 |          | Debug As                   | +                   | T <sup>e</sup> | <pre>lest(description="rasso<br/>ublic_void_caseTest()5Passo()</pre> | 0  CI(05) |
| ⊳ ➡             |          | Profile As                 | +                   |                | assertTrue(true);                                                    |           |
| ⊳ 🖴             | €,       | Mark as Deployable         |                     | }              |                                                                      |           |
| ⊳ <b>£</b> 7    |          | Validate                   |                     | ι.             |                                                                      |           |
|                 |          | Team                       | +                   | ι.             |                                                                      |           |
|                 |          | Compare With               | •                   |                |                                                                      |           |
| 2               |          | Restore from Local History |                     | ems            | 🛿 🖉 @ Javadoc 😥 Declaration                                          |           |
|                 |          | Properties                 | Alt+Enter           | 7 wa           | arnings, 0 others                                                    |           |
| 🔺 📂 prii        | -        |                            |                     | on             | ^                                                                    | Resourc   |

| lava Class         | lefault package is discouraged.                          | C      | -    |  |
|--------------------|----------------------------------------------------------|--------|------|--|
| Source folder:     | primeiroProjeto/src                                      | Browse |      |  |
| Package:           | (default)                                                | Browse |      |  |
| Enclosing type:    |                                                          | Browse | a d  |  |
| Name:              | Hello                                                    |        | Т (О |  |
| Modifiers:         | e public  default  private  protected                    |        |      |  |
| Superclass:        | java.lang.Object                                         | Browse |      |  |
| Interfaces:        |                                                          | Add    | fi   |  |
|                    |                                                          | Remove | (05  |  |
| Which method stul  | bs would you like to create?                             |        |      |  |
|                    | v public static void main(String[] args)                 |        |      |  |
|                    | Constructors from superclass                             |        | con  |  |
| Do you want to add | d comments? (Configure templates and default value here) |        |      |  |
| ,                  | Generate comments                                        |        | за   |  |
|                    |                                                          |        |      |  |
|                    |                                                          |        |      |  |
| (?)                | Finish                                                   | Cancel |      |  |

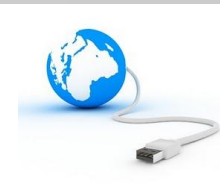

#### **Passo 4:** Escrever o código Java e executar

| RelatorioSeleniumTest.java 🛛 🚺 ParecerSelenium | nTest.ja | $\checkmark$ | Undo Typing          | Ctrl+Z        | - 8                | 🗐 Task List 🛛        |
|------------------------------------------------|----------|--------------|----------------------|---------------|--------------------|----------------------|
|                                                |          |              | Revert File          |               | A                  | 💣 🕶 🔚 😭              |
| public class Hello {                           | 1        | H            | Save                 | Ctrl+S        |                    | Find Q MA            |
| ⊖ /**                                          |          |              | Open Declaration     | B             |                    | C Uncategorized      |
| * Meu Primeiro Programa Java                   |          |              | Open Type Hierarchy  | F4            |                    |                      |
| */                                             | - [] -   |              | Open Call Hierarchy  | Ctrl+Alt+H    |                    |                      |
| // Mostra a mensagem Hello                     | o wol    |              | Show in Breadcrumh   | Alt+Shift+B   |                    |                      |
| System.out.println("Hello                      | wold     |              | Quick Outline        | Ctrl+O        |                    |                      |
|                                                |          |              | Quick Type Hierarchy | Ctrl+T        |                    |                      |
| }                                              |          |              | Show In              | Alt+Shift+W ► |                    |                      |
| }                                              |          |              | Cut                  | Ctrl+X        |                    |                      |
|                                                |          |              | Сору                 | Ctrl+C        |                    |                      |
|                                                |          |              | Copy Qualified Name  |               |                    | E Outline            |
|                                                |          |              | Paste                | Ctrl+V        |                    |                      |
|                                                |          |              | Quick Fix            | Ctrl+1        |                    | G <sub>▶</sub> Hello |
|                                                |          |              | Source               | Alt+Shift+S ► |                    | String               |
|                                                |          |              | Refactor             | Alt+Shift+T ▶ |                    |                      |
|                                                |          |              | Local History        | •             |                    |                      |
|                                                |          |              | ,<br>D.(             |               |                    | Spring Explorer      |
|                                                |          |              | References           |               |                    |                      |
|                                                |          |              | Declarations         | •             |                    | 🛱 pesquisaClima      |
|                                                |          | N            | Add to Snippets      |               |                    | 0,1                  |
|                                                |          |              | Run As               | Þ             | 📙 1 Run on Server  |                      |
| 4                                              |          |              | Debug As             | •             | 2 Java Application | Alt+Shift+X, J       |
| Problems 🕸 🖉 avadoc 🚯 Declaration              |          |              | Profile As           | •             | Run Configurations | F                    |
| rrors, 27 warnings, 0 others                   |          | ÷,           | Mark as Deployable   | L             |                    |                      |
| A                                              | Perev    |              | Validate             |               |                    |                      |
| escription                                     | Resou    |              |                      |               |                    |                      |

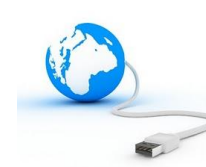

| 🚺 RelatorioSeleniumTest.java 🛛 🚺 Parecers                                | SeleniumTest.java 🚺 Hello.java 🛿                              | - 8)     |
|--------------------------------------------------------------------------|---------------------------------------------------------------|----------|
| public class Hello {                                                     |                                                               | *        |
| ⊖ /**                                                                    |                                                               |          |
| * Meu Primeiro Programa                                                  | a Java                                                        |          |
| */                                                                       |                                                               |          |
| public static void main(<br>// Mostra a mensagem<br>System.out.println(" | (String[] args) {<br>a Hello wold<br>'Hello wold");           |          |
| }                                                                        |                                                               |          |
| }                                                                        |                                                               |          |
| 4                                                                        |                                                               | 4        |
| 💽 Problems @ Javadoc 😣 Declaration 📃                                     | Console 🖾                                                     | <b>X</b> |
| <terminated> Hello [Java Application] C:\Progra</terminated>             | am Files\Java\jdk1.6.0 17\bin\javaw.exe (12/01/2011 09:22:22) |          |
| Hello wold                                                               |                                                               |          |
|                                                                          |                                                               |          |